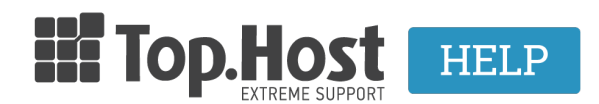

<u>Γνωσιακή βάση</u> > <u>Eφαρμογές</u> > Joomla > <u>SMTP</u> Joomla Authentication

## **SMTP** Joomla Authentication

- 2019-03-07 - <u>Joomla</u>

Σε περίπτωση που χρησιμοποιείτε φόρμα επικοινωνίας στο Joomla, για την αποφυγή αποστολής ανεπιθύμητης αλληλογραφίας, για λόγους ασφαλείας είναι καλό να ενεργοποιηθεί η πιστοποίηση εξερχόμενης αλληλογραφίας (SMTP authentication). Αυτό μπορείτε να το πραγματοποιήσετε ακολουθώντας τα παρακάτω βήματα:

1. Συνδεθείτε στο Administrator περιβάλλον του Joomla σας πληκτρολογώντας για παράδειγμα την παρακάτω διεύθυνση: www.top.host/administrator - όπου top.host θα δηλώσετε το δικό σας site.

×

2. Επιλέξτε το System επάνω αριστερά και από το αναδυόμενο μενού επιλέξτε το Global Configuration.

×

3. Μεταβείτε στην καρτέλα Server και μετά στην κατηγορία Mail Settings κάντε κλικ στο αναδυόμενο μενού που βρίσκεται δεξιά από το Mailer

×

4. Επιλέξτε SMTP και στο πεδίο FromMail δηλώστε ένα υπαρκτό mail.

Στο From mail (1) δηλώστε ολόκληρο τον email λογαριασμό. Στο SMTP Authentication (2) επιλέξτε Yes, και στο SMTP Host (3) δηλώστε localhost . Αποθηκεύστε και με αυτό τον τρόπο θα έχετε ολοκληρώσει την απαραίτητη αλλαγή.

## Mail Settings

| Send Mail           | Yes             | No   |
|---------------------|-----------------|------|
| Disable Mass Mail   | Yes             | No   |
| From Email          | info@tophost.gr | 1    |
| From Name           | My CMS          |      |
| Mailer              | SMTP            | •    |
| SMTP Host           | localhost       | 3    |
| SMTP Port *         | 25              |      |
| SMTP Security       | None            | •    |
| SMTP Authentication | Yes             | No 2 |
| Send Test Mail      |                 |      |